## Hoe kan ik Network Address Translation (NAT) voor SSM on-première inschakelen?

## Inhoud

Uitsluitend voor extern gebruik door klant/partner: deze instructies zijn bedoeld om klanten/partners te helpen de volgende actie zelf uit te voeren om het probleem op te lossen. Als de klant/partner problemen ondervindt volgens de instructies, laat u hen een case openen met licentieondersteuning (<u>https://www.cisco.com/go/scm</u>) om te helpen deze op te lossen. Voer deze handelingen NIET zelf uit als u een interne Cisco-bron bent buiten het Licensing Support-team.

Zorg er voordat u start voor dat u over het volgende beschikt:

- Een Cisco Smart-account
- Een geldige CCO-gebruikers-id en -wachtwoord dat toegang heeft tot de slimme account of virtuele account.
- Admin Access naar SSM on-Prem

NAT wordt ondersteund voor SLP-apparaten. Zo schakelt u:

Stap 1: Open SSM On-Prem & Navigate to Admin Workspace (https://(IP adres):8443/admin/#/mainview)

Stap 2: Klik op Instellingen en klik vervolgens op CSLU.

Stap 3: Switch de knop NAT Setup Off om naar NAT Setup On te schakelen. De NAT-instelling is standaard uitgeschakeld.

Stap 4: Klik op Opslaan.

Probleemoplossing:

Als u een probleem met dit proces ervaart, dat u niet kunt oplossen, opent u een case in <u>Support</u> <u>Case Manager (SCM)</u> met de optie Softwarelicenties.

Voor feedback over de inhoud van dit document, gelieve hier in te dienen.

## Over deze vertaling

Cisco heeft dit document vertaald via een combinatie van machine- en menselijke technologie om onze gebruikers wereldwijd ondersteuningscontent te bieden in hun eigen taal. Houd er rekening mee dat zelfs de beste machinevertaling niet net zo nauwkeurig is als die van een professionele vertaler. Cisco Systems, Inc. is niet aansprakelijk voor de nauwkeurigheid van deze vertalingen en raadt aan altijd het oorspronkelijke Engelstalige document (link) te raadplegen.